# Wikiprint Book

Title: Przewodnik wdrożeniowca > Import danych z systemu ...

Subject: eDokumenty - elektroniczny system obiegu dokumentów, workflow i CRM - DeployerGuide/Customization/Integration/Import

Version: 26

Date: 07/27/25 07:49:47

# **Table of Contents**

| Przewodnik wdrożeniowca > Import danych z systemu zewnętrznego do eDokumenty | 3 |
|------------------------------------------------------------------------------|---|
| Menu                                                                         | 3 |
| Wstęp                                                                        | 3 |
| Kontrahenci i Osoby kontaktowe                                               | 4 |
| Dokumenty                                                                    | 4 |
| Produkty                                                                     | 4 |
| Widoki                                                                       | 4 |
| Mapowanie kolumn                                                             | 5 |
| Zdarzenia                                                                    | 6 |
| Urządzenia                                                                   | 6 |
| Sprawy                                                                       | 6 |
| Widoki                                                                       | 6 |
| Mapowanie kolumn                                                             | 6 |
|                                                                              |   |

# Przewodnik wdrożeniowca > Import danych z systemu zewnętrznego do eDokumenty

## Strona główna Integracji

#### Menu

- 1. Wstęp
- 2. Kontrahenci i Osoby kontaktowe
- 3. Dokumenty
- 4. Produkty
- 5. <u>Zdarzenia</u>
- 6. Urządzenia
- 7. <u>Sprawy</u>

Konfigurację pobierania danych z systemu zewnętrznego z wykorzystaniem źródła wymiany danych typu DB należy rozpocząć od utworzenia na bazie danych systemu zewnętrznego (lub bazie pośredniej)

# Wstęp

Import danych z systemu zewnętrznego możemy wykonać dla obszarów:

- Kontrahentów (z danymi kont bankowych) i Osób kontaktowych
- Dokumentów (z załącznikami)
- Produktów
- Zdarzeń

Planuje się dodatkowo uruchomienie możliwości synchronizacji obszarów jak:

- Urządzenia
- Sprawy

Po stronie systemu zewnętrznego występują widoki/tabele o odpowiednich nazwach np.

- bs\_contacts\_view widok wszystkich kontrahentów
- bs\_contact\_persons\_view widok wszystkich osób kontaktowych kontrahenta
- bs\_depository\_view widok wszystkich produktów
- · bs\_documents\_view widok wszystkich dokumentów
- bs\_fk\_elements\_view widok pozycji dokumentów

Powyższa lista nie wyczerpuje wszystkich obiektów. Na potrzeby kolejkowania wpisów nowych i zaktualizowanych wykorzystuje się tabelę: **be\_export\_queue** 

Której struktura przedstawia się następująco:

| Kolumna | Typ danych                     | Ograniczenia                                           | Opis                                                         |
|---------|--------------------------------|--------------------------------------------------------|--------------------------------------------------------------|
| exp_id  | bigint                         | NOT NULL, PRIMARY KEY,<br>AUTO_INCREMENT/IDENTITY(1,1) | Klucz główny tabeli kolejki,<br>automatycznie inkrementowany |
| keyval  | bigint                         | NOT NULL                                               | Identyfikator wpisu np. kontrahenta,<br>produktu, dokumentu  |
| clsnam  | varchar(32)                    | NOT NULL                                               | Klasa obiektu, której dotyczy<br>identyfikator               |
| chadat  | timestamp/datetime/varchar(19) | NOT NULL DEFAULT<br>GETDATE()/current_timestamp        | Znacznik czasowy dodania wpisu                               |

Wyróżniamy nastepujace klasy dla clsnam:

- CONTACT kontakt
- CONTACTPERSON osoba kontaktowa

- PRODUCT produkt
- DOCUMENT dokument

Użytkownik, który łączy się z systemu eDokumenty musi posiadać uprawnienia do odczytu z widoków, jak odczytu, zapisu oraz usuwania wpisów z tabeli kolejki.

Widoki z dopiskiem **modified** (np. bs\_modified\_contacts\_view) są złączeniem wewnętrznym odpowiedniego widoku (w tym przypadku bs\_contacts\_view) oraz tabeli bs\_export\_queue. W związku z tym widok ten oprócz wszystkich kolumn widoku (bs\_contacts\_view) zawiera wszystkie kolumny tabeli bs\_export\_queue. Przykład złączenia to:

### SELECT

... FROM bs\_contacts\_view

```
INNER JOIN bs_export_queue ON (bs_export_queue.keyval = bs_contacts_view.bs_contact_id AND bs_export_queue.clsnam = 'CONTA
```

# Powrót do menu

# Kontrahenci i Osoby kontaktowe

Niniejsza sekcja opisuje synchronizację Kontrahentów. Do tego można zaliczyć pobieranie :

- kartotek kontrahentów,
- kont bankowych kontrahentów,
- adresów siedziby kontrahenta (FUNKCJONALNOŚĆ PLANOWANA)
- osób kontaktowych kontrahenta

Szczegółowy opis procedury jest dostępny na stronie:

Synchronizacja kontrahentów

# Powrót do menu

#### Dokumenty

W tym dziale opisano sposób importowania dokumentów z zewnętrznego systemu. Za pomocą mechanizmu BSConnect można pobierać:

- Dokumenty (nagłówki)
- Pozycje (linie) dokumentów

Opis konfiguracji przedstawiono na stronie:

<u>Synchronizacja dokumentów</u>

Powrót do menu

#### Produkty

W niniejszej sekcji zostanie opisany sposób pobierania produktów z zewnętrznego systemu.

# Widoki

Import produktów zakłada utworzenie dwóch widoków na bazie danych zewnętrznego systemu:

- bs\_depository\_view widok wszystkich produktów
- bs\_moddified\_depository\_view widok nowych/zmodyfikowanych produktów. Jest złączeniem widoku bs\_depository\_view i tabeli kolejki bs\_export\_queue.

W widokach wymagane/zalecane są następujące kolumny:

| Kolumna Typ danych | Ograniczenia | Opis | Wymagalność |  |
|--------------------|--------------|------|-------------|--|
|--------------------|--------------|------|-------------|--|

| bs_product_id | int     | PRIMARY KEY (UNIQUE,<br>NOT NULL) | Klucz główny, identyfikator<br>numeryczny produktu | Kolumna wymagana. Nazwa<br>kolumny nie może być<br>zmieniona |
|---------------|---------|-----------------------------------|----------------------------------------------------|--------------------------------------------------------------|
| symbol        | varchar | NULL                              | Unikalny symbol produktu                           | przydatny w celach<br>porównania                             |
| nazwa         | varchar | NOT NULL                          | Nazwa produktu                                     | Kolumna wymagana                                             |

Przykładowy widok produktów przedstawia poniższy rysunek:

| _ |   |    |                                 |
|---|---|----|---------------------------------|
| - | Ħ | ed | okumenty.bs_depository_view     |
|   | - |    | Columns                         |
|   |   |    | bs_product_id (int, not null)   |
|   |   |    | 📃 symbol (varchar(40), null)    |
|   |   |    | 📃 nazwa (varchar(255), null)    |
|   |   |    | 📃 pkwiu (varchar(20), null)     |
|   |   |    | ean (varchar(40), null)         |
|   |   |    | 📃 jm (varchar(8), null)         |
|   |   |    | vat (decimal(5,2), null)        |
|   |   |    | vat_nazwa (nvarchar(9), null)   |
|   |   |    | waluta (varchar(3), not null)   |
|   |   |    | cena (decimal(15,4), not null)  |
|   |   |    | zakup (decimal(15.4), not null) |
|   |   | -  |                                 |

Rys. Widok produktów

# Mapowanie kolumn

Przykładowe mapowanie kolumn może mieć postać:

```
[PRODUCT]
nazwa = name__
symbol = symbol
pkwiu = pkwiu_
jm = unitid
waluta = cursmb
vat_nazwa = vat_id
cena = netto_
zakup = purcst
```

Gdzie:

| Kolumna | Opis                                                                                                    |
|---------|----------------------------------------------------------------------------------------------------|
| name    | Nazwa produktu                                                                                                    |
| symbol  | Unikalny symbol produktu                                                                                                    |
| pkwiu_  | Numer PKWiU                                                                                                    |
| unitid  | Nazwa jednostki miary zgodna ze słownikiem jednostek miar w systemie eDokumenty np. szt., dm3, kg                               |
| cursmb  | Waluta przypisana do produktu. Musi być zgodna z symbolem waluty ze<br>słownikiem walut w systemie eDokumenty np. PLN, EUR, USD |
| vat_id  | Nazwa stawki VAT dla produktu. Musi być zgodna z nazwą stawki VAT w<br>słowniku Stawek VAT systemu eDokaumenty np. 23.00%       |
| netto_  | Cena netto sprzedaży                                                                                                    |
| purcst  | Koszt zakupu produktu                                                                                                    |

Szablon mapowania produktu może mieć postać:

lower(symbol) = lower('{symbol}')

Powrót do menu

#### Zdarzenia

Powrót do menu

# Urządzenia

FUNKCJONALNOŚĆ PLANOWANA

# Powrót do menu

# Sprawy

Od wersji 4.4 systemu eDokumenty istnieje możliwość importowania spraw. W tym celu należy zdefiniować odpowiednie widoki po stronie systemu zewnętrznego oraz dodać odpowiednią sekcję do pliku mapowania *x\_columns\_map.ini*.

#### Widoki

Należy zdefiniować następujące perspektywy:

- bs\_processes\_view
- bs\_modified\_processes\_view

Widok bs\_processes\_view zawiera dane wszystkich spraw, natomiast bs\_modified\_processes\_view zawiera spis spraw zmodyfikowanych.

Wymagane kolumny:

| Kolumna       | Typ danych | Ograniczenia                      | Opis                                             | Wymagalność                                                  |
|---------------|------------|-----------------------------------|--------------------------------------------------|--------------------------------------------------------------|
| bs_process_id | int        | PRIMARY KEY (UNIQUE,<br>NOT NULL) | Klucz główny, identyfikator<br>numeryczny sprawy | Kolumna wymagana. Nazwa<br>kolumny nie może być<br>zmieniona |
| orunsm        | varchar    | NOT NULL                          | Symbol jednostki<br>organizacyjnej               | Kolumna wymagana                                             |
| dossmb        | varchar    | NOT NULL                          | Symbol RWA                                       | Kolumna wymagana                                             |
| symbol        | varchar    | NOT NULL                          | Numer/symbol sprawy                              | Kolumna wymagana                                             |

Mapowanie kolumn

```
Przykładowe mapowanie kolumn:
```

| 2 |                              |
|---|------------------------------|
| 4 | □ [PROCESS]                  |
| 5 | rspuid = rspuid              |
| 6 | orunsm = orunsm              |
| 7 | dossmb = dossmb              |
| 8 | adduid = adduid              |
| 9 | rsptxt = rsptxt              |
| 0 | dscrpt = dscrpt              |
| 1 | symbol = symbol              |
| 2 | comnts = comnts              |
| 3 | adddat = adddat              |
| 4 | optime = optime              |
| 5 | cltime = cltime              |
| 6 | <pre>is_fix = is_fix</pre>   |
| 7 | fxtrid = fxtrid              |
| 8 | kategoria = featid::7        |
| 9 | inidoc = featid::5           |
| 0 | is_grp = is_grp              |
| 1 | <sup>L</sup> rel_to = rel_to |
|   |                              |

Rys. 1. Przykład mapowania sprawy

| [PROCES | SS | l      |
|---------|----|--------|
| symbol  | =  | symbol |
| dossmb  | =  | dossmb |
| orunsm  | =  | orunsm |
| dscrpt  | =  | dscrpt |
| rspuid  | =  | rspuid |
| adduid  | =  | adduid |
| rsptxt  | =  | rsptxt |
| comnts  | =  | comnts |
| adddat  | =  | adddat |
| optime  | =  | optime |
| cltime  | =  | cltime |
| is_fix  | =  | is_fix |
| fxtrid  | =  | fxtrid |
| inidoc  | =  | inidoc |
| is_grp  | =  | is_grp |
| rel_to  | =  | rel_to |
|         |    |        |

Po lewej stronie mapy znajdują się kolumny występujące w widoku, natomiast po prawej kolumny znajdujące się w bazie systemu eDokumenty. Z tego względu nazwy po lewej stronie mogą być różne, natomiast po prawej są niezmienne.

Gdzie:

| Kolumna | Opis                                                                |
|---------|---------------------------------------------------------------------|
| symbol  | Symbol / numer sprawy (unikalny)                                    |
| orunsm  | symbol jednostki organizacyjnej, w której jest opubliko0wana teczka |
| dossmb  | symbol RWA (teczki)                                                 |
| adduid  | Identyfikator numeryczny osoby/login/Imię Nazwisko dodającej sprawę |
|         | (dane musza być zgodne z systemem eDokumenty)                       |
| rsptxt  | Login/Imię i nazwisko osoby odpowiedzialnej w sprawie               |
| dscrpt  | Opis sprawy                                                         |
| comnts  | Uwagi do sprawy                                                     |

| adddat | Data dodania sprawy w formacie RRRR-MM-DD, czyli 2014-05-16    |
|--------|----------------------------------------------------------------|
| optime | Data otwarcia sprawy w formacie RRRR-MM-DD, czyli 2014-05-16   |
| cltime | Data zamkniecia sprawy w formacie RRRR-MM-DD, czyli 2014-05-16 |
| is_fix | Znacznik, czy sprawa jest zamknięta (0/1 lub f/t)              |
| is_grp | Znacznik, czy sprawa jest grupą spraw (0/1 lub f/t)            |
| rel_to | Identyfikator sprawy nadrzędnej (numeryczny lub symbol sprawy) |
| inidoc | Identyfikator dokumentu inicjującego sprawę                    |

Przykładowy warunek mapowania to:

lower(symbol) = lower('{symbol}')

Powrót do menu